# Yaskawa CP900SH/MP900 Series Controllers

### Overview

Maple Systems' **HMI900 Series** Operator Interface Terminals (Maple OITs) communicate with Yaskawa CP900SH and MP900 Series Controllers using the Memobus protocol in a point-to-point single master, single slave format.

| Compatible Controllers |                     |  |
|------------------------|---------------------|--|
| Family                 | Model               |  |
| MP900 Series           | MP920, MP930, MP940 |  |
| CP Series              | CP9200SH            |  |

### **Communications Cable**

The Maple OIT should be connected to the serial communications port on the Yaskawa Controller or via a memo bus unit. A list of communications cables offered by Maple Systems, as well as cable assembly instructions to assist you in assembling your own communications cable are available on our website at www.maple-systems.com/cables.htm.

**WARNING:** If your communications cable is not wired exactly as shown in our cable assembly instructions, damage to the Maple OIT or loss of communications can result.

## **Controller Settings**

When connecting the HMI900 to the Yaskawa controller, make the following communications settings with the peripheral tool in the Yaskawa controller:

| Parameter  | Setting                |
|------------|------------------------|
| Baud Rate: | 4800/9600/19200/38400* |
| Data Bits: | 8                      |
| Parity:    | Even                   |
| Stop Bits: | 1                      |
| Protocol:  | Memobus                |
| Mode:      | RTU                    |
| Address    | 1                      |

\*Use the fastest baud rate available on the controller.

#### **Accessible Controller Memory**

#### **Register Memory**

The following table lists the controller's register memory ranges that the Maple OITs are able to access. Please note that your controller's memory range may be *smaller* or *larger* than that supported by these OITs. The following register memory can be displayed in 16 or 32 bit format on the Maple OIT.

| Controller<br>Register Address | Address Range | Format                   | Controller Register<br>Description |
|--------------------------------|---------------|--------------------------|------------------------------------|
| IW                             | 0-7FFF        | hhhhh<br>(h=hexadecimal) | Input register                     |
| MW                             | 0-32767       | Ddddd (d=decimal)        | Holding register                   |

#### **Discrete Memory**

The following table lists the controller's discrete memory ranges that the Maple OITs are able to access. Please note that your controller's memory range may be *smaller* or *larger* than that supported by these OITs. The following discrete memory is displayable in single-bit format on the Maple OIT.

| Controller<br>Bit Address | Address Range                                            | Format                             | Controller Bit Description |
|---------------------------|----------------------------------------------------------|------------------------------------|----------------------------|
| MB                        | 0-4095F<br>40960-8191F<br>245670-28167F<br>286720-32767F | dddh (d=decimal,<br>h=hexadecimal) | Coil                       |
| IB                        | 0-FFFF                                                   | hhhh                               | Input relay                |

#### Configuring the HMI900

Perform the following steps to configure your HMI900 operator interface to communicate to a Yaskawa GL/PROGIC-8 Series Controller:

1. Start Designer-900 configuration software.

2. From the **Project** menu, select **New**. The HMI/PLC Type dialog box will appear. Select HMI Type and PLC type: **Yaskawa CP9200SH/MP900**.

3. Click OK.

4. Create your project.

5. From the **Communication** menu, select **Install...**, then **OS..** The OS Install dialog box will appear.

6. Under the OS frame, check the Standard monitor OS checkbox. Then select English.

7. Under the Communication Driver pull-down box, select **Yaskawa CP9200SH/MP900.** 

8. Click the [INSTALL] button. A dialog box is displayed, "OS will be installed after monitoring is stopped. Are you sure?"

9. Click the [YES] button. A dialog box is displayed to indicate that the drivers are being downloaded. The HMI will display "Installing standard monitor" onscreen while downloading. Do not shut off or reset HMI during the download.

10. The total time for download is approximately three minutes. The dialog box will update as the downloading process continues to indicate the total number of data bytes transmitted.

11. When downloading has finished, click [OK] on the dialog box. The HMI will display "Off line completed. Cycle power on unit."

Phone: 425/745-3229 · Fax: 425/745-3429 · E-mail: maple@maple-systems.com · URL: www.maple-systems.com

12. Cycle power on the HMI. As the HMI is powering up, it will display "Communicating with CPU." Press the upper left and right corners of the HMI touchscreen at the same time. This will cause the Utility Menu to be displayed.

13. Press the Setup icon to display the Setup Menu.

| Parameter     | Setting                     | Default | Description                                                                                                    |
|---------------|-----------------------------|---------|----------------------------------------------------------------------------------------------------|
| Baud Rate     | 38400, 19200, 9600,<br>4800 | 19200   | Transmission speed                                                                                                    |
| Start Up Time | 0-255                       | 016     | Sets how many seconds<br>after HMI powers on<br>before communications<br>with controller is begun                            |
| Send Message  | 0-30 (x 10 msec)            | 0       | Sets the amount of<br>delay after receiving a<br>response from the<br>controller before the<br>HMI sends another<br>command. |

14. In this menu, you can vary the following communications parameters:

When finished, press the Close Window icon in the upper left corner of the Setup window.

15. Press the Close Window icon in the upper left corner of the Utility Menu. The HMI will try to establish communications with the PLC.